# 2024

# Compte rendue Windows Server 2012

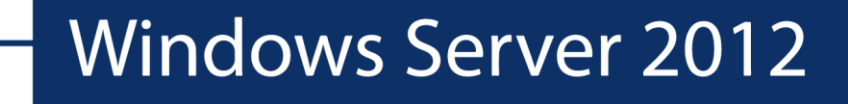

Le Faucheur Brieuc Littoral 21/11/2024

# **Introduction**

Microsoft Windows Server 2012, anciennement connu sous le nom de code Windows Server 8, est un système d'exploitation de Microsoft orienté serveur. Version serveur de Windows 8, c'est le successeur de Windows Server 2008 R2 et le prédécesseur de Windows Server 2016.

Windows Server 2012 est la première version de Windows Server à ne pas supporter les systèmes Itanium depuis Windows NT 4.0. Cette nouvelle version de Windows Server apporte de nombreuses nouveautés qui permettent de rendre les serveurs plus évolutifs.

Ce compte rendu a pour but de monter les étapes de l'installation et la configuration du serveur Windows 2012 pour l'entreprise Littoral

Ce serveur Windows 2012 comporte :

- Un serveur DNS
- Un serveur DHCP
- Un serveur de fichiers

# **1/ ÉTAPE : CONFIGURATION RÉSEAU**

En premier lieu, une fois connecté sur l'interface du serveur, nous allons changer le nom de l'ordinateur, pour ce faire on clique dans le tableau de bord sur « Configurer ce serveur local»

| Gestionnaire de serveur • Serveur local |                                          |                       |  |  |
|-----------------------------------------|------------------------------------------|-----------------------|--|--|
| rd                                      | PROPRIÉTÉS<br>Pour Littoral              |                       |  |  |
| urs<br>hiers et d ▷                     | Nom de l'ordinateur<br>Groupe de travail | Littoral<br>WORKGROUP |  |  |
|                                         |                                          |                       |  |  |

On clique sur le lien en bleu à droite de **Nom de l'ordinateur -> Modifier,** dans ce cas de figure, nous allons mettre le nom de l'entreprise, qui est « Littoral ». Ensuite, place au réseau, nous allons configurer de cette manière :

| Propriétés de : Protocole Internet version 4 (TC 2 X                                                                                                    |                                                                                                    |
|----------------------------------------------------------------------------------------------------|----------------------------------------------------------------------------------------------------|
| Général                                                                                                    | Préalableme                                                                                                 |
| Les paramètres IP peuvent être déterminés automatiquement si votre réseau le permet. Sinon, vous devez demander les paramètres IP appropriés à votre administrateur réseau. | configuré le<br>que notre pa<br>soit celle-ci (                                                             |
| Utiliser l'adresse IP suivante :                                                                                                    | réseau de l'e                                                                                               |
| Adresse IP :     10 . 4 . 1 . 1       Masque de sous-réseau :     255 . 255 . 252 . 0                                                                                       |                                                                                                    |
| Passerelle par défaut : 10 . 4 . 1 . 254                                                                                                    | On vérifie la                                                                                               |
| Obtenir les adresses des serveurs DNS automatiquement                                                                                                    | vers Google                                                                                                 |
| Utiliser l'adresse de serveur DNS suivante :                                                                                                    | Windows PowerShel:<br>Copyright © 2012                                                                      |
| Serveur DNS préféré : 10 . 4 . 1 . 1                                                                                                    | PS C:\Users\Admin:                                                                                          |
| Serveur DNS auxiliaire :                                                                                                    | Envoi d'une requêt<br>Réponse de 8.8.8.6<br>Réponse de 8.8.8.8.<br>Réponse de 8.8.8.6<br>Réponse de 8.8.8.6 |
| Valider les paramètres en quittant                                                                                                    | Statistiques Ping<br>Paquets : envo<br>Durée approximativ<br>Minimum = 8ms,<br>PS C:\Users\Admin            |
| OK Annuler                                                                                                    |                                                                                                    |
|                                                                                                    | La communi                                                                                                  |

Préalablement, nous avons configuré le PfSense de sorte à ce que notre passerelle soit celle-ci (conformément au réseau de l'entreprise).

#### On vérifie la connexion via un Ping vers Google en 8.8.8.8 :

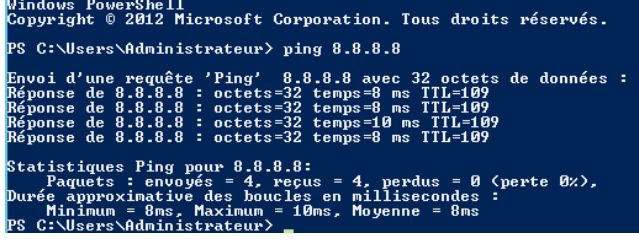

La communication marche.

### 2/ ÉTAPE : CONFIGURATION ET INSTALLATION DU AD DS

Installons maintenant le AD DS. On va dans Gérer -> Ajouter des rôles et fonctionnalités

| • 🕲 |              | Gérer                     | Outils                        | Afficher                    | Aide |
|-----|--------------|---------------------------|-------------------------------|-----------------------------|------|
|     | Ajou<br>Sup  | iter des rô<br>primer de  | òles et fonc<br>s rôles et fo | tionnalités<br>onctionnalit | és   |
|     | Ajou<br>Crée | iter des se<br>er un grou | erveurs<br>pe de serve        | eurs                        |      |
|     | Prop         | oriétés du                | Gestionnai                    | re de serve                 | ur   |

#### On fait suivant -> suivant -> cocher Serveur DNS et cocher Serveur AD DS

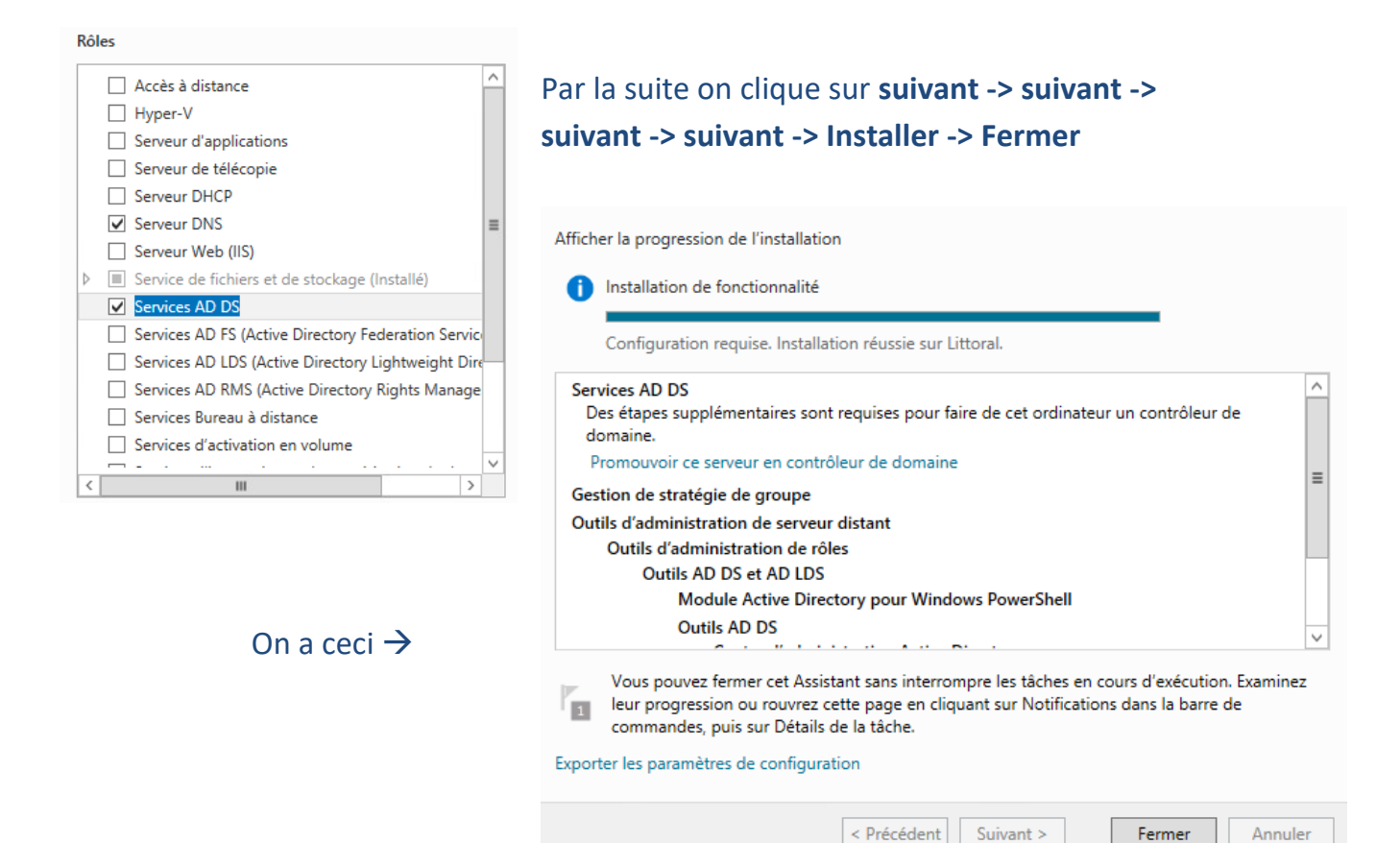

Un drapeau jaune apparait en haut à gauche, on clique dessus et on fait « <u>Promouvoir ce serveur en contrôleur de domaine</u> »

|         |   | • 🗐   🍢                                                   |
|---------|---|-----------------------------------------------------------|
|         |   | Configuration post-déploiement                            |
|         |   | Configuration requise pour : Services AD DS à<br>LITTORAL |
|         |   | Promouvoir ce serveur en contrôleur de domaine            |
|         | 0 | Installation de fonctionnalité TÂCH 💌 🗙                   |
| utilisa |   | Configuration requise. Installation réussie sur Littoral. |
| et Ex   |   | Ajouter des rôles et fonctionnalités                      |
|         |   | Détails de la tâche                                       |

On coche Ajouter une nouvelle forêt et on met notre nom de domaine qui sera :

• Littoral.4.fr

On fait suivant , on rentre les MDP du Server -> suivant -> suivant -> suivant -> suivant -> suivant on ferme et le serveur vas se redémarrer automatiquement, il faudra changer de mots de passe : qui sera Littoral35600&

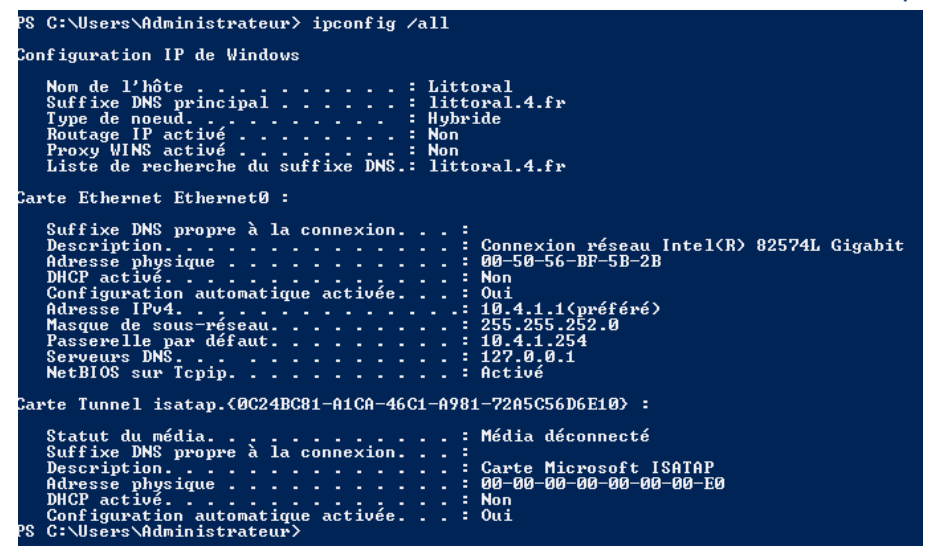

#### Allons dans nos paramètres réseau et remettons en premier DNS notre IP :

| Propriétés de : Protocole Internet version 4 (TC [ ? 🛛 🗙                                                                                                    |          | Propriétés de : Protocole Internet version 4 (TC                                                                                                    |
|----------------------------------------------------------------------------------------------------|----------|----------------------------------------------------------------------------------------------------|
| Général                                                                                                    |          | Général                                                                                                    |
| Les paramètres IP peuvent être déterminés automatiquement si votre<br>réseau le permet. Sinon, vous devez demander les paramètres IP<br>appropriés à votre administrateur réseau. | <- Avant | Les paramètres IP peuvent être déterminés automatiquement si votre<br>réseau le permet. Sinon, vous devez demander les paramètres IP<br>appropriés à votre administrateur réseau. |
| Obtenir une adresse IP automatiquement                                                                                                    |          | Obtenir une adresse IP automatiquement                                                                                                    |
| ● Utiliser l'adresse IP suivante :                                                                                                    |          | • Utiliser l'adresse IP suivante :                                                                                                    |
| Adresse IP : 10 . 4 . 1 . 1                                                                                                    |          | Adresse IP : 10 . 4 . 1 . 1                                                                                                    |
| Masque de sous-réseau : 255 . 255 . 252 . 0                                                                                                    |          | Masque de sous-réseau : 255 . 255 . 252 . 0                                                                                                    |
| Passerelle par défaut : 10 . 4 . 1 . 254                                                                                                    | Après -> | Passerelle par défaut : 10 . 4 . 1 . 254                                                                                                    |
| O Obtenir les adresses des serveurs DNS automatiquement                                                                                                    |          | O Obtenir les adresses des serveurs DNS automatiquement                                                                                                    |
| • Utiliser l'adresse de serveur DNS suivante :                                                                                                    |          | • Utiliser l'adresse de serveur DNS suivante :                                                                                                    |
| Serveur DNS préféré : 127 . 0 . 0 . 1                                                                                                    |          | Serveur DNS préféré : 10 . 4 . 1 . 1                                                                                                    |
| Serveur DNS auxiliaire :                                                                                                    |          | Serveur DNS auxiliaire :                                                                                                    |
| Valider les paramètres en quittant Avancé                                                                                                    |          | ✓ Valider les paramètres en quittant Avancé                                                                                                    |
| OK Annuler                                                                                                    |          | OK Annuler                                                                                                    |

On retourne dans le PowerShell et on fait ces deux commandes : nslookup 10.4.1.1 Normalement on a comme résultat *UnKnow*, pour régler ce problème il faut aller dans **Outils** -> **DNS** on déroule LITTORAL on clique droit sur **Zone de recherches inverse** 

| Fichier Action Affichage ? | Assistant Nouvelle zone Bienvenue ! Cet Assistant vous permet de créer une nouvele zone pour le serveur DNS. Une zone tradait les nome DNS en données relatives, telles que des adresses IP ou des services réseau. Cliquez sur Sulvant pour continuer. | <ul> <li>On fait Suivant -&gt; Suivant -&gt;Suivant -&gt;</li> <li>On met notre ID réseau, en</li> <li>l'occurrence ici 10.4.1</li> <li>Nom de la zone de recherche inversée</li> <li>Une zone de recherche inversée traduit les adresses IP (</li> </ul>                                                                                                    |
|----------------------------|----------------------------------------------------------------------------------------------------|----------------------------------------------------------------------------------------------------|
|                            | < Précédent Suivant > Annuler                                                                                                    | Pour identifier la zone de recherche inversée, entrez l'ID<br><ul> <li>ID réseau :</li> <li>ID réseau est la partie des adresses IP qui appartie<br/>réseau dans son ordre normal (non inversé).</li> </ul> Si vous utilisez un zéro dans l'ID réseau, il va apparaî<br>exemple, l'ID réseau 10 crée la zone 10.in-addr.arpa<br>0.10.in-addr.arpa. Nom de la zone de recherche inversée : |

1.4.10.in-addr.arpa

Suivant -> Suivant -> Terminer. On développe ensuite zone de recherches directe on clique sur <u>« littoral.4.fr »</u>

| <ul> <li>DNS         <ul> <li>LITTORAL</li> <li>Zones de recherche direc</li> <li>msdcs.littoral.4.fr</li> <li>ittoral.4.fr</li> <li>Zones de recherche inver</li> <li>ittoral.4.fr</li> <li>Points d'approbation</li> <li>Redirecteurs conditionne</li> <li>Journaux globaux</li> </ul> </li> </ul> | Nom | t) Source de nom (SOA)<br>t) Serveur de noms (NS)<br>t) Hôte (A)<br>Hôte (A)<br>er | Données<br>[19], littoral.littoral.4.fr., h<br>littoral.littoral.4.fr.<br>10.4.1.1<br>10.4.1.1 | Horodater<br>statique<br>statique<br>21/11/202<br>statique |
|----------------------------------------------------------------------------------------------------|-----|------------------------------------------------------------------------------------|------------------------------------------------------------------------------------------------|------------------------------------------------------------|
|----------------------------------------------------------------------------------------------------|-----|------------------------------------------------------------------------------------|------------------------------------------------------------------------------------------------|------------------------------------------------------------|

On fait propriétés et on coche la case :

<u>« Mettre à jour l'enregistrement de pointeur (PTR) associé »</u> on applique et on revérifie dans le PowerShell avec les commandes : *nslookup littoral.4.fr* et *nslookup 10.4.1.1* 

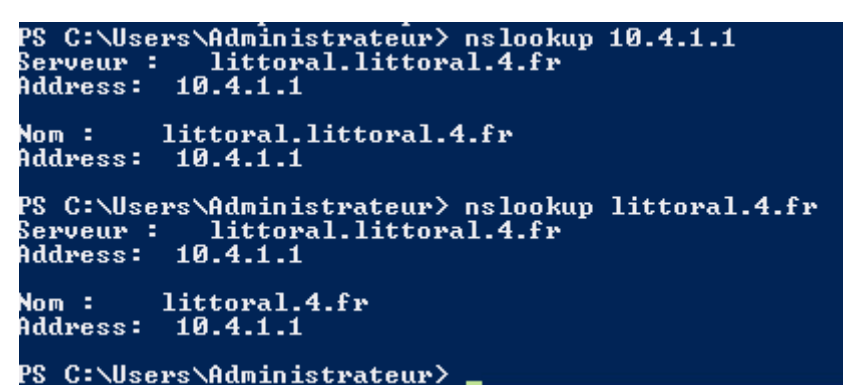

Notre DNS est désormais bien actif.

## 3/ ÉTAPE : CONFIGURATION ET INSTALLATION DU DHCP

Maintenant, place au serveur DHCP, on va dans le tableau de bord via le Gestionnaire de serveur cliquer sur Gérer -> Ajouter des rôles et fonctionnalités, on fait suivant jusqu'à arriver à la page des rôles et on va cocher la case Serveur DHCP

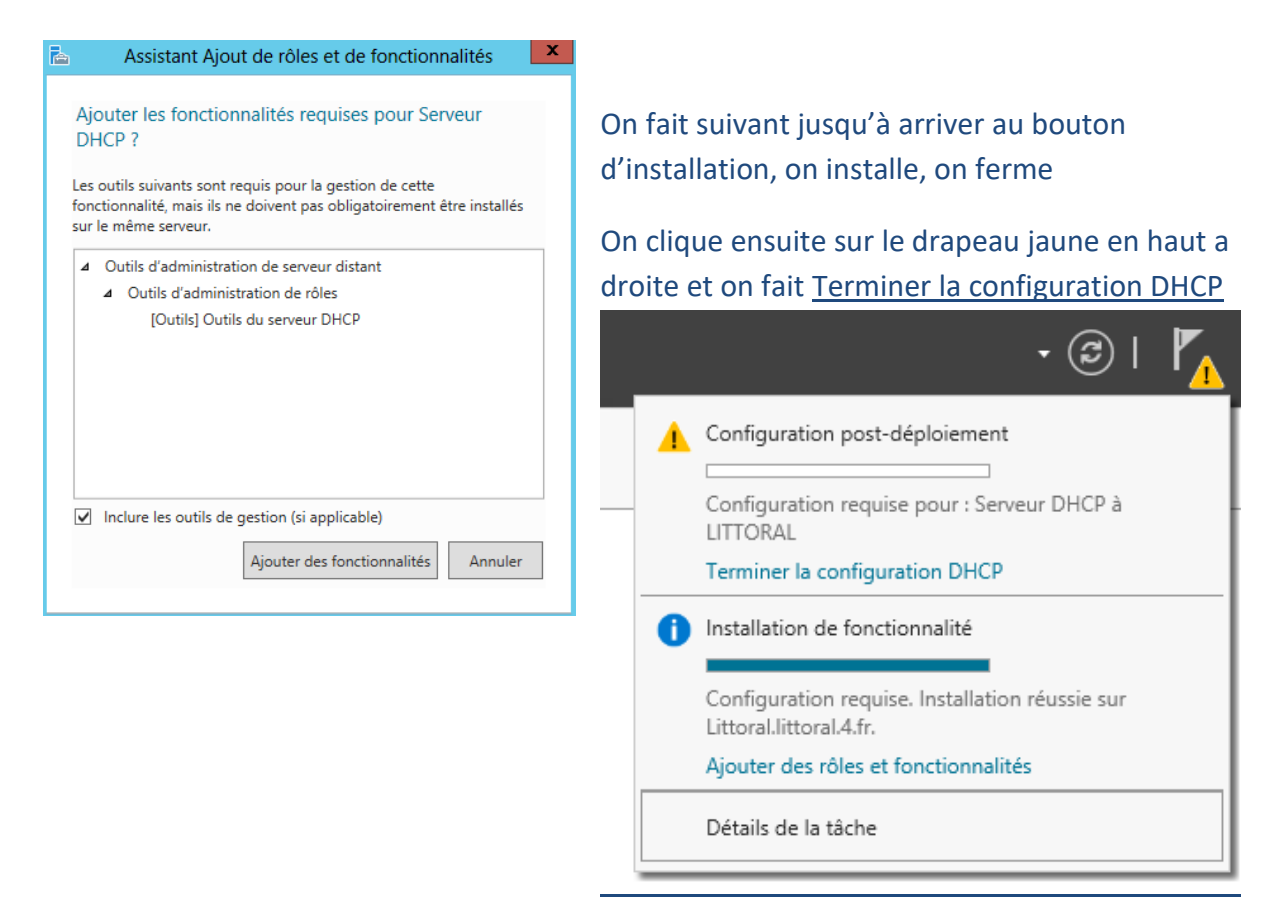

**Suivant -> Valider -> Fermer.** On peut maintenant accéder à l'interface de configuration du DHCP, directement depuis Windows (celui du Serveur).

| 2                    |                            | DHCP                   |   |  | × |  |
|----------------------|----------------------------|------------------------|---|--|---|--|
| Fichier Action Aff   | Fichier Action Affichage ? |                        |   |  |   |  |
| 🗢 🔿 🖄 📰 🗙            | 1 🗟 🖬 🚺                    | 🔲 🛄 🛄                  |   |  |   |  |
| CHCP                 | Nom                        | Actions                |   |  |   |  |
| ⊿ Inttoral.Inttoral. | BIPv4                      | littoral.littoral.4.fr |   |  | • |  |
| Þ 🖥 IPv6             |                            | Autres actions         |   |  | × |  |
|                      |                            |                        |   |  |   |  |
|                      |                            |                        |   |  |   |  |
|                      |                            |                        |   |  |   |  |
|                      |                            |                        |   |  |   |  |
|                      |                            |                        |   |  |   |  |
|                      |                            |                        |   |  |   |  |
|                      |                            |                        |   |  |   |  |
| < III >              | < III >                    |                        | 1 |  | _ |  |
|                      |                            |                        |   |  | _ |  |

On fait clic droit sur IPv4, « Nouvelle étendue »

| Assistant Nouvelle étendue                                                                                   |
|----------------------------------------------------------------------------------------------------|
| Plage d'adresses IP<br>Vous définissez la plage d'adresses en identifiant un jeu d'adresses IP consécutives. |
| Paramètres de configuration pour serveur DHCP                                                                |
| Entrez la plage d'adresses que l'étendue peut distribuer.                                                    |
| Adresse IP de 10 . 4 . 1 . 20<br>début :                                                                     |
| Adresse IP de fin : 10 . 4 . 1 . 30                                                                          |
| Paramètres de configuration qui se propagent au client DHCP.                                                 |
| Longueur : 24                                                                                                |
| Masque de 255.255.255.0<br>sous-réseau:                                                                      |
|                                                                                                    |
|                                                                                                    |
| < Précédent Suivant > Annuler                                                                                |

On va mettre ces informations, on fait suivant, dans ce cas nous allons mettre 365 jours, on configure maintenant la passerelle :

| Pour ajouter une adress<br>entrez l'adresse ci-desso | IP pour qu'un routeur soit utilisé par les clients<br>us. |
|------------------------------------------------------|-----------------------------------------------------------|
| Adresse IP :                                         |                                                           |
|                                                      | Ajouter                                                   |
| 10.4.1.254                                           | Supprimer                                                 |
|                                                      | Monter                                                    |
|                                                      | Descendre                                                 |
|                                                      |                                                           |

On fait suivant jusqu'à ce que l'option activer

l'étendue maintenant apparaissent, on met oui

#### 4/ ÉTAPE : CONFIGURATION ET INSTALLATION DU SERVEUR DE FICHIER

La première étape sera de créer le utilisateur et leurs groupes, mais avant cette étape, nous allons aller dans **Outils** -> **gestion des stratégies de groupe,** comme sur l'image ci-dessous nous allons dérouler le foret jusqu'au Default Domain -> **clic droit** 

| 墨                                                                                                    | Gestion de stratégie de groupe                                                                                                    |
|----------------------------------------------------------------------------------------------------|----------------------------------------------------------------------------------------------------|
| 📓 Fichier Action Affichage                                                                                                    | Fenêtre ?                                                                                                    |
| 🗢 🔿 🖄 📰 🗙 🍳 🛽                                                                                                    |                                                                                                    |
| Gestion de stratégie de groupe<br>Gestion de stratégie de groupe<br>Forêt : littoral.4fr<br>Gestion de straté<br>Default Domain<br>P Domain Contro<br>Domain Contro | Default Domain Policy           Étendue         Détails         Paramètres         Délégation           Liaisons         Africher les liaisons à cet emplacement :         Ittoral.4 fr         V           Les stes, domaines et unités d'organisation suivants sont liés à cet objet GPO :         V         V                       |
| Filtres WMI                                                                                                    | Emplacement Appliqué Lien activé Chemin d'accès                                                                                                    |
| D Djets GPO Star                                                                                                    | ittoral.4.fr Non Oui littoral.4.fr                                                                                                    |
| Image Sites<br>Modélisation de stratégie<br>Résultats de stratégie d<br>Résultats                                                                                   | III     >>       Filtrage de sécurité     Les paramètres de cet objet GPO ne s'appliquent qu'à ces groupes, utilisateurs et ordinateurs :       Nom     Itilisateurs authentifiés       Ajouter     Supprimer       Propriétés       Filtrage WMI       Cet objet de stratégie de groupe est lié au filtre WMI suivant : <auch></auch> |
| < III >                                                                                                    |                                                                                                    |
|                                                                                                    |                                                                                                    |

Et on suit le même déroulage que l'image ci-dessous :

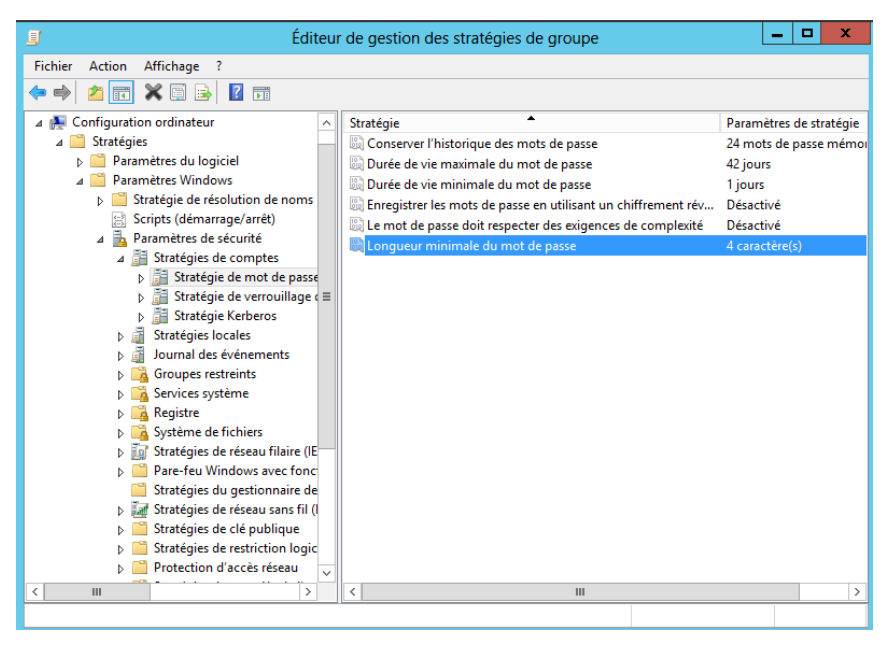

Pour modifier le paramètre de complexité des mots de passe.

Une fois cela fait, nous sommes libre des mots de passe que l'on peut créer

Maintenant nous allons créer les utilisateurs, en allants dans **Outils** -> **Utilisateurs et ordinateurs Active Directory.** On n'a plus qu'a déroulé le nom de notre serveur et d'aller dans le fichier **Users** pour créer les groupes et les utilisateurs :

| Nom              | Туре 🔭        | Description               |
|------------------|---------------|---------------------------|
| Å Administrat    | Utilisateur   | Compte d'utilisateur d'a  |
| 👗 Brieuc Chill 👘 | Utilisateur   |                           |
| 👗 Eliaz Econo    | Utilisateur   |                           |
| 👗 Georges Petit  | Utilisateur   |                           |
| 🐁 Invité         | Utilisateur   | Compte d'utilisateur inv  |
| 👗 Jean Bonboe    | Utilisateur   | •                         |
| 👗 Visiteur 1     | Utilisateur   |                           |
| 👗 Visiteur 2     | Utilisateur   |                           |
| 🍇 Administrat    | Groupe de séc | Administrateurs désigné   |
| 🍇 Administrat    | Groupe de séc | Administrateurs désigné   |
| 🍇 Contrôleurs    | Groupe de séc | Les membres de ce grou    |
| 🍇 Admins du      | Groupe de séc | Administrateurs désigné   |
| 🎎 atelier        | Groupe de séc |                           |
| 🍇 Contrôleurs    | Groupe de séc | Tous les contrôleurs de   |
| 🍇 Contrôleurs    | Groupe de séc | Les membres de ce grou    |
| 🎎 Contrôleurs    | Groupe de séc | Les membres de ce grou    |
| 🎎 directionco    | Groupe de séc |                           |
| 🎎 DnsUpdateP     | Groupe de séc | Les clients DNS qui sont  |
| 🎎 etude          | Groupe de séc |                           |
| 🍇 Invités du d   | Groupe de séc | Tous les invités du dom   |
| 🎎 Ordinateurs    | Groupe de séc | Toutes les stations de tr |
| 🎎 Propriétaires  | Groupe de séc | Les membres de ce grou    |
| 🎎 secrétaireco   | Groupe de séc |                           |
| 🍇 Utilisateurs   | Groupe de séc | Tous les utilisateurs du  |
| 🍇 visiteur       | Groupe de séc |                           |
| 🎎 Administrat    | Groupe de séc | Les membres qui ont un    |
| 🍇 DnsAdmins      | Groupe de séc | Groupe des administrate   |
| 🍇 Éditeurs de c  | Groupe de séc | Les membres de ce grou    |
| 🎎 Groupe de r    | Groupe de séc | Les mots de passe des     |
| 🎎 Groupe de r    | Groupe de séc | Les mots de passe des     |
| 🎎 Serveurs RA    | Groupe de séc | Les serveurs de ce group  |
| 🍇 Utilisateurs   | Groupe de séc | Les membres qui ont un    |
| 🍇 WinRMRem       | Groupe de séc | Members of this group     |
|                  |               |                           |

<- Voici les utilisateurs ainsi que les groupes en bleu

# Procédons maintenant au serveur de fichier :

| 🚢 🕨 Ord    | dinateur → Disque local (C:) → |                  |                     |        |
|------------|--------------------------------|------------------|---------------------|--------|
|            | Nom                            | Modifié le       | Туре                | Taille |
|            | 퉬 Données                      | 26/11/2024 08:33 | Dossier de fichiers |        |
| ents récer | 퉬 PerfLogs                     | 26/07/2012 09:44 | Dossier de fichiers |        |
| ements     | 퉬 Program Files (x86)          | 21/11/2024 12:29 | Dossier de fichiers |        |
|            | 퉬 Programmes                   | 22/11/2024 09:05 | Dossier de fichiers |        |
| s          | 퉬 Utilisateurs                 | 19/11/2020 13:05 | Dossier de fichiers |        |
| s          | 퉬 Windows                      | 21/11/2024 11:56 | Dossier de fichiers |        |
|            | 📄 scriptMappage                | 26/11/2024 10:24 | Document texte      | 5 Ko   |

#### Maintenant, passons à la création du partage.

#### On va créer le dossier « Données »,

# Dans lequel les dossiers Atelier, Comptabilité et Public seront dedans. On va respecter cette arborescence :

| Données -                              | Com                         | otabilité                             | Directi<br>Secrét<br>Comm | on<br>tariat<br>nunCompta | )                                                                                                    |             |      |
|----------------------------------------|-----------------------------|---------------------------------------|---------------------------|---------------------------|----------------------------------------------------------------------------------------------------|-------------|------|
|                                        | — Atelie<br>— Publi         | er<br>C                               | Archiv<br>Comm            | es<br>nunAtelier          |                                                                                                    |             |      |
|                                        |                             |                                       | Mappage                   | e - Dossiers P            | artagés:                                                                                                    |             | S.S. |
| Groupes                                | V<br>Direction              | W<br>Secrétariat                      | Y<br>CommunCompta         | S<br>Archives             | T<br>CommunAtelier                                                                                                    | Z<br>Public |      |
| directioncompta                        | LE                          | LE                                    | LE                        | Land Land                 | L                                                                                                    | LE          |      |
| secrétairecompta                       |                             | LE                                    | LE                        |                           |                                                                                                    | LE          |      |
| etude                                  | a farmer and                |                                       |                           | LE                        | L                                                                                                    | L.          | N    |
| Atelier                                | No. 2 M.D.                  |                                       |                           | LE                        | LE                                                                                                    | L           |      |
| visiteur                               |                             |                                       |                           |                           | and the second second sec | L           |      |
| L = droit de lectu<br>En plus des doss | ire, E = Dro<br>siers parta | oit d'écriture<br>gés <u>, chaque</u> | utilisateur dispose       | d'un espace               | e personnel mappé                                                                                                    | <u>. U.</u> |      |

Prenons le cas du dossier Direction dans **Comptabilité**, seule le groupe **directioncompta** dois y avoir accès on fait donc clic droit sur **Direction** on le partage et on va dans sécurité, on sélectionne **directioncompta** et on lui autorise la lecture et les modifications

| Propriété                                                                                                    | és de : Di     | rection                                    |             |
|----------------------------------------------------------------------------------------------------|----------------|--------------------------------------------|-------------|
| Général Partage Sécurité Versions p                                                                              | récédentes     | Personnaliser                              |             |
| Nom de l'objet : C:\Données\Comptabi                                                                             | lité\Direction | I.                                         |             |
| Noms de groupes ou d'utilisateurs :                                                                              |                |                                            |             |
| & Système                                                                                                    |                |                                            | 1           |
| Section Compta (LITTORAL0\direction                                                                              | oncompta)      |                                            | =           |
| & secrétairecompta (LITTORAL0\secré                                                                              | tairecompta    | )                                          |             |
| & etude (LITTORAL0\etude)                                                                                        |                |                                            |             |
| Atelier (LITTORAL0\atelier)                                                                                      |                |                                            | `           |
| Pour modifier les autorisations, cliquez sur                                                                     | Modifier.      |                                            | Modifier    |
| Autorisations pour directioncompta                                                                               |                | Autori                                     | ser Refuser |
|                                                                                                    |                |                                            |             |
| Contrôle total                                                                                                   |                | ~                                          |             |
| Contrôle total<br>Modification                                                                                   |                | ~ ~                                        |             |
| Contrôle total<br>Modification<br>Lecture et exécution                                                           |                | 1<br>1<br>1                                |             |
| Contrôle total<br>Modification<br>Lecture et exécution<br>Affichage du contenu du dossier                        |                | ***                                        |             |
| Contrôle total<br>Modification<br>Lecture et exécution<br>Affichage du contenu du dossier<br>Lecture             |                | <b>·</b><br>•<br>•<br>•<br>•               |             |
| Contrôle total<br>Modification<br>Lecture et exécution<br>Affichage du contenu du dossier<br>Lecture<br>Écriture |                | <b>~ ~</b> ~ ~ ~ ~ ~ ~ ~ ~ ~ ~ ~ ~ ~ ~ ~ ~ |             |

Et comme précédemment dit, on refuse l'accès à tous les autres, en les interdisant même de voir le dossier

| r                                                                                                    |                                                     | Propriétés                        | de : Di    | rection   | ו        |    |          | X      |
|----------------------------------------------------------------------------------------------------|-----------------------------------------------------|-----------------------------------|------------|-----------|----------|----|----------|--------|
| Général Partage                                                                                                    | Sécurité                                            | Versions pré                      | cédentes   | Person    | naliser  |    |          |        |
| Nom de l'objet :                                                                                                    | C:∖Donnée                                           | s\Comptabilité                    | Direction  |           |          |    |          |        |
| Noms de groupes                                                                                                    | ou d'utilisate                                      | eurs :                            |            |           |          |    |          |        |
| Système 🔐                                                                                                    |                                                     |                                   |            |           |          |    |          | ^      |
| Strectioncomp                                                                                                    | ota (LITTOR                                         | ALO\direction                     | compta)    |           |          |    |          | =      |
| Secrétairecon                                                                                                    | npta (LITTO                                         | RAL0\secréta                      | irecompta  | )         |          |    |          |        |
| 🍇 etude (LITTO                                                                                                    | RAL0\etud                                           | e)                                |            |           |          |    |          |        |
| 🎎 atelier (LITTO                                                                                                    | RAL0\atelie                                         | er)                               |            |           |          |    |          | $\sim$ |
| Pour modifier les a                                                                                                    | torisations                                         | cliquez sur M                     | odifier.   |           |          | L. | Nodifier |        |
| r our mounter les u                                                                                                    | aconocationio,                                      |                                   |            |           |          |    |          |        |
|                                                                                                    | atonoationo,                                        |                                   |            |           |          |    | nounor.  |        |
| Autorisations pour                                                                                                    | secrétaireco                                        | ompta                             |            |           | Autorise | er | Refuse   |        |
| Autorisations pour                                                                                                    | secrétaireco                                        | ompta                             |            |           | Autorise | er | Refuser  |        |
| Autorisations pour<br>Contrôle total<br>Modification                                                                                                 | secrétairecc                                        | ompta                             |            |           | Autorise | er | Refuser  |        |
| Autorisations pour<br>Contrôle total<br>Modification<br>Lecture et exéc                                                                              | secrétaireco                                        | ompta                             |            |           | Autorise | er | Refuser  |        |
| Autorisations pour<br>Contrôle total<br>Modification<br>Lecture et exéc<br>Affichage du co                                                           | secrétairecc<br>ution<br>ntenu du do                | ompta                             |            |           | Autorise | er | Refuser  |        |
| Autorisations pour<br>Contrôle total<br>Modification<br>Lecture et exéc<br>Affichage du co<br>Lecture                                                | secrétairecc<br>ution<br>ntenu du do                | ompta                             |            |           | Autorise | er | Refuser  |        |
| Autorisations pour<br>Contrôle total<br>Modification<br>Lecture et exéc<br>Affichage du co<br>Lecture<br>Écriture                                    | secrétairecc<br>ution<br>ntenu du do                | ompta                             |            |           | Autorise | er | Refuser  |        |
| Autorisations pour<br>Contrôle total<br>Modification<br>Lecture et exéc<br>Affichage du co<br>Lecture<br>Écriture<br>Pour les autorisatio<br>Avancé. | secrétaireco<br>ution<br>ntenu du do<br>ms spéciale | ompta<br>ossier<br>s et les param | ètres avan | cés, cliq | Autorise | er | Refuser  |        |

On fait ces paramètres pour tous les autres groupes indésirables, et on fait ça pour chaque cas souhaité. Voici les tests, je suis connecté en tant qu'un utilisateur dans le groupe secrétairecompta,

| LITTORAL > Données > Comptabilité > |                                      |                                            |      |
|-------------------------------------|--------------------------------------|--------------------------------------------|------|
| dossier                             |                                      |                                            |      |
| Nom                                 | Modifié le                           | Туре                                       | Tail |
| CommunCompta Secrétariat            | 26/11/2024 10:43<br>26/11/2024 10:24 | Dossier de fichiers<br>Dossier de fichiers |      |
| 🏨 Secrétariat                       | 26/11/2024 10:24                     | Dossier de fichiers                        |      |

On a accès dans le dossier **Comptabilité** à CommunCompta et Secrétariat, mais le dossier **Direction** n'apparait pas, nos modifications respecte bien l'arborescence.

Une bonne partie est maintenant faite, il faut maintenant déployer le script pour qu'il ait automatiquement leurs dossier dans le « C : ».

Une fois que nous avons notre script nous pouvons commencer à faire la gpo

On va dans **Outils** -> **Gestion de stratégie de groupe** on fait clic droit sur **littoral.4.fr** et on **Créer un objet GPO dans ce domaine, et le lier ici :** 

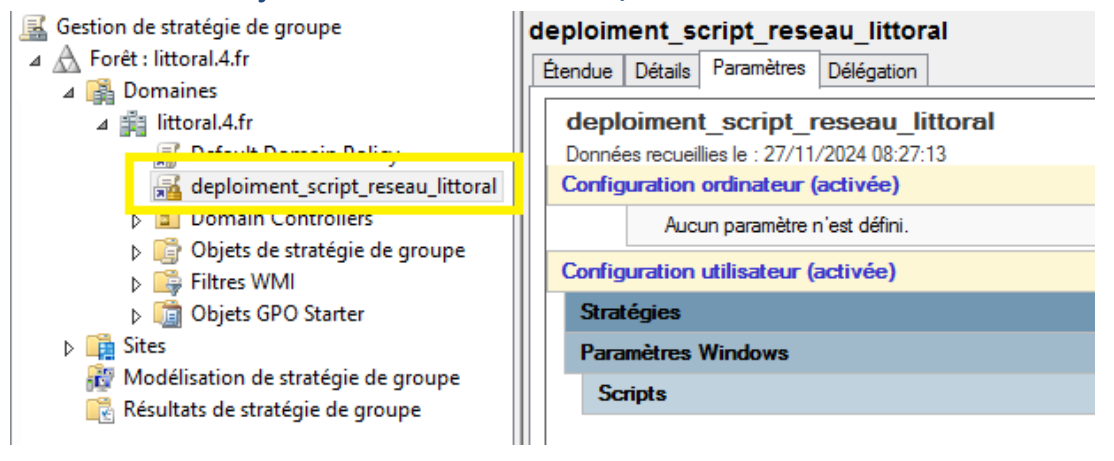

On l'a modifie, et on suit ce chemin :

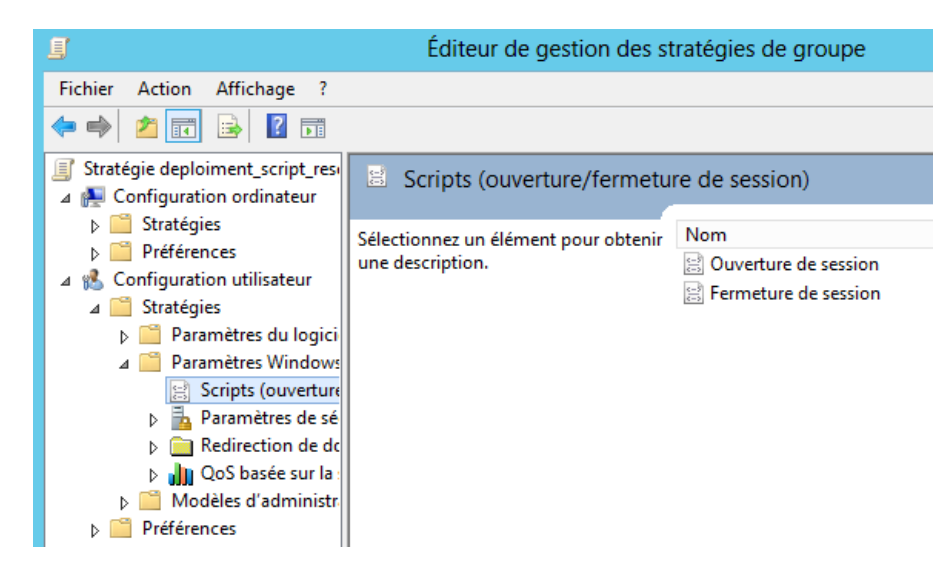

On sélectionne **Ouverture de session** puis on fait afficher les fichiers pour mettre le script dedans,

| Propriétés de : Ouverture de session                                                                                                    | Propriétés de : Ouverture de session ? X                                                                                                    |
|----------------------------------------------------------------------------------------------------|----------------------------------------------------------------------------------------------------|
| Scripts Scripts PowerShell                                                                                                    | Scripts Scripts PowerShell                                                                                                    |
| Scripts Windows PowerShell Ouverture de session pour<br>deploiment_script_reseau_littoral                                                     | Scripts « Ouverture de session » pour « deploiment_script_reseau_littoral »                                                                    |
| Nom         Paramètres         Monter           scriptMappage.ps1         Descendre                                                           | Nom         Paramètres           scriptMappage.ps1         Monter           Descendre         Descendre                                        |
| Ajouter<br>Modifier<br>Supprimer                                                                                                    | Ajouter<br>Modifier                                                                                                    |
| Pour cet objet de stratégie de groupe, exécuter les scripts dans l'ordre<br>suivant :<br>Exécuter les scripts Windows PowerShell en premier V | Supprimer                                                                                                    |
| Les scripts PowerShell nécessitent au moins Windows 7 ou<br>Windows Server 2008 R2<br>Afficher les fichiers                                   | Pour voir les fichiers de scripts stockés dans cet objet de stratégie de groupe, cliquez<br>sur le bouton ci-dessous.<br>Afficher les fichiers |
| OK Annuler Appliquer                                                                                                    | OK Annuler Appliquer                                                                                                    |

On **applique** et on fait **ok**, on fait la commande suivante sur le serveur et sur les machines Windows : gpupdate /force, on redémarre la machine (l'opération peut nécessiter plusieurs redémarrage) et pour le teste nous sommes connecté en tant qu'utilisateur du groupe atelier et voici ce que l'on a :

| 💭 🗢 🖳 🕨 Ordinate                                                                      | и <b>&gt;</b>                                                                                                    | <b>▼ </b> <sup>4</sup> 9 | Rechercher dans : Ordinateur | ٩ |
|---------------------------------------------------------------------------------------|----------------------------------------------------------------------------------------------------|--------------------------|------------------------------|---|
| Organiser 👻 Propriété                                                                 | s système Désinstaller ou modifier un programme Connecter un lecteur réseau Ouvrir le Panneau de configuration                                                                                                    |                          | •=<br>¥=                     | 0 |
| ★ Favoris ■ Bureau ◎ Emplacements récer ↓ Téléchargements                             | Disques durs (1) Disque local (C:) Disque local (C:) Disque local |                          |                              |   |
| <ul> <li>Bibliothèques</li> <li>Documents</li> <li>Images</li> <li>Musique</li> </ul> | Lecteur de DVD (D:)     Emplacement réseau (3)                                                                                                    |                          |                              |   |
| Vidéos                                                                                | Archives (\\10.4.1.1) (S:)<br>28,5 Go libres sur 39,6 Go<br>28,5 Go libres sur 39,6 Go<br>28,5 Go libres sur 39,6 Go<br>28,5 Go libres sur 39,6 Go                                                                                                    |                          |                              |   |
| 🗣 Réseau                                                                              |                                                                                                    |                          |                              |   |

Le script et le déploiement marche bien.